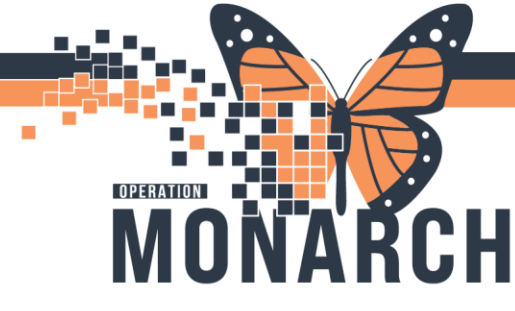

**TIP SHEET** HOSPITAL INFORMATION SYSTEM (HIS)

+ Add

ORDERING A NON-URGENT PATIENT TRANSPORT (NUPT) - WARD CLERK/NURSE

- 1. Select the Orders tab on the left menu bar.
- 2. Search for 'NUPT' and press enter. Select the appropriate order that aligns the correct method of payment. Only select "Bill to Patient" when you know that the patient or family will be paying as this will create a charge to the patient.

Orders

| Search: | nupt                 | Advanced Options | √ Туре: |
|---------|----------------------|------------------|---------|
| 1       | NUPT NH - BILL TO PA | arch withir      |         |
|         | BOB Magnesium Sulf   | <u> </u>         |         |
|         | "Enter" to Search    |                  |         |
|         |                      |                  |         |

3. Enter the providers name and the communication type of 'Per Policy".

| E Ordering Physician X                                                                         |
|------------------------------------------------------------------------------------------------|
| *Physician name                                                                                |
| <u>ا</u>                                                                                       |
| *Order Date/Time                                                                               |
| 07/Nov/2024 🗘 🗸 0849 🖨 EST                                                                     |
| *Communication type                                                                            |
| Phone with Read Back (Cosign)<br>Verbal with Read Back (Cosign)<br>Initiate Plan<br>Electronic |
| Per Policy                                                                                     |
| Medical Directive                                                                              |
| OK Cancel                                                                                      |

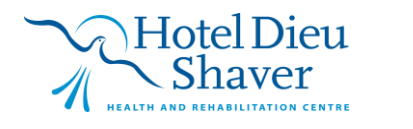

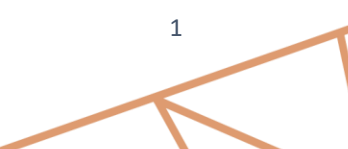

niagarahealth

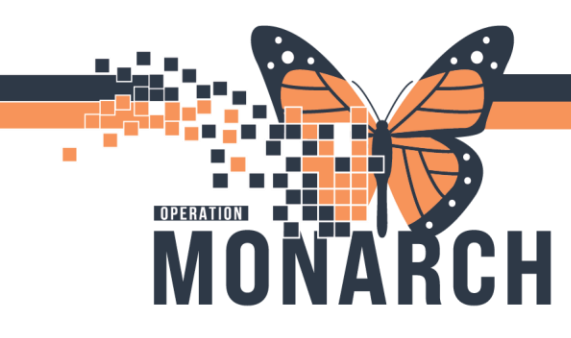

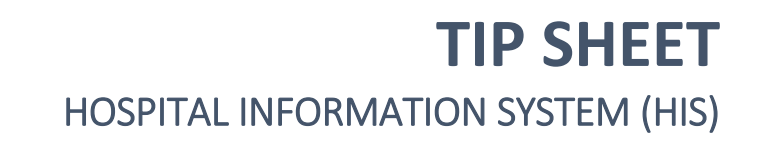

4. Complete all mandatory yellow fields within the PowerForm, click save if you will need to go back and edit this then the green check when this is complete.

| Non Urgent Pat    | tient Transportation -                                                              | BUELLER, FERRIS     |                                                                |                                                               |                                                                                                    |                                                           |                     |  |  |
|-------------------|-------------------------------------------------------------------------------------|---------------------|----------------------------------------------------------------|---------------------------------------------------------------|----------------------------------------------------------------------------------------------------|-----------------------------------------------------------|---------------------|--|--|
| 🖌 🖬 🔕 🖄 🕷         | 🥦 🛧 🔸 📖 🖾                                                                           | <u>B</u>            |                                                                |                                                               |                                                                                                    | 🗌 Sho                                                     | w Sign Confirmation |  |  |
| *Performed on: 0  | 1/Nov/2024 - ~                                                                      | 09:05 📮 EDT         |                                                                |                                                               |                                                                                                    | By:                                                       | NHS Test02, Nurse   |  |  |
| Non Urgent Patier | Non Urgent Patient Transportation 🏻 👘 🅯                                             |                     |                                                                |                                                               |                                                                                                    |                                                           |                     |  |  |
|                   | Latex Allergy?<br>O Yes<br>O No<br>O N/A                                            | Weight<br>80 kg<br> | Appt Type One way Return and wait Discharge Transport and call | Appointment Time<br>**/***/****  Pick Up Time  **/***/***  ** |                                                                                                    | Staff Placing Order<br>Ordering Physician                 |                     |  |  |
|                   | Appointment De                                                                      | stination           | Appointment Locatio                                            | n                                                             | Contact                                                                                                    |                                                           |                     |  |  |
|                   | Pay Type<br>Sel pay<br>Family pay<br>Ura pay<br>ODSP<br>Mach of Dimes<br>Guistantor |                     | Payment/Consent Obtained O Payment/Consent Obtained            |                                                               | Accompanied By                                                                                               |                                                           |                     |  |  |
|                   | Resource<br>Stretcher<br>Wheelchair<br>02                                           |                     | Oxygen                                                         | U/min                                                         | Stairs<br>Complete indepen<br>Modified indepen<br>Supervision or se<br>Moderate assista<br>Maximal assistant | ndence Does not occur<br>bes not occur<br>ssistance<br>ce | 5                   |  |  |
|                   | Bariatric Patient                                                                   | t? Ba               | riatric Stretcher Require                                      | d? Patient Am                                                 | bulatory?                                                                                                    | People Assisting                                          | >                   |  |  |
|                   |                                                                                     |                     |                                                                |                                                               |                                                                                                    |                                                           | In Progress         |  |  |

5. Once form is complete and signed, you will be brought to the order window. Complete scheduling location as appropriate. Click Sign once done.

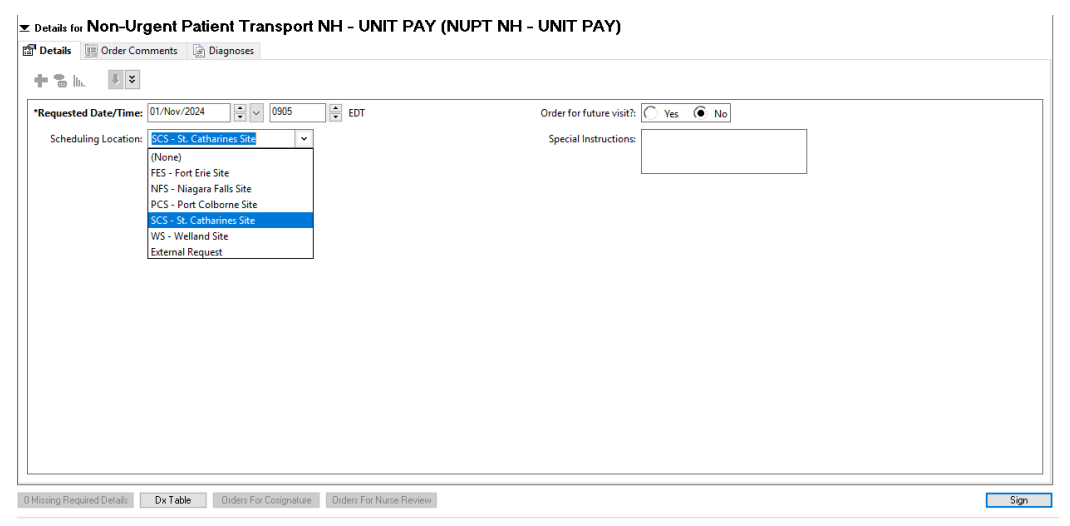

Once ordered, this will go to switchboard and they will schedule the NUPT. This will be able to be see in the Appointments tab.
 Appointments

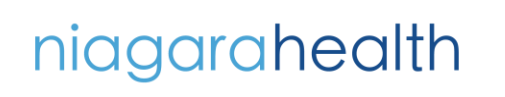

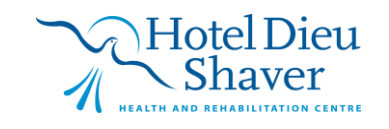

2